# Please follow these steps to complete your registration for a new account:

1.) Visit my.oncallparking.com and click on "Resident Registration".

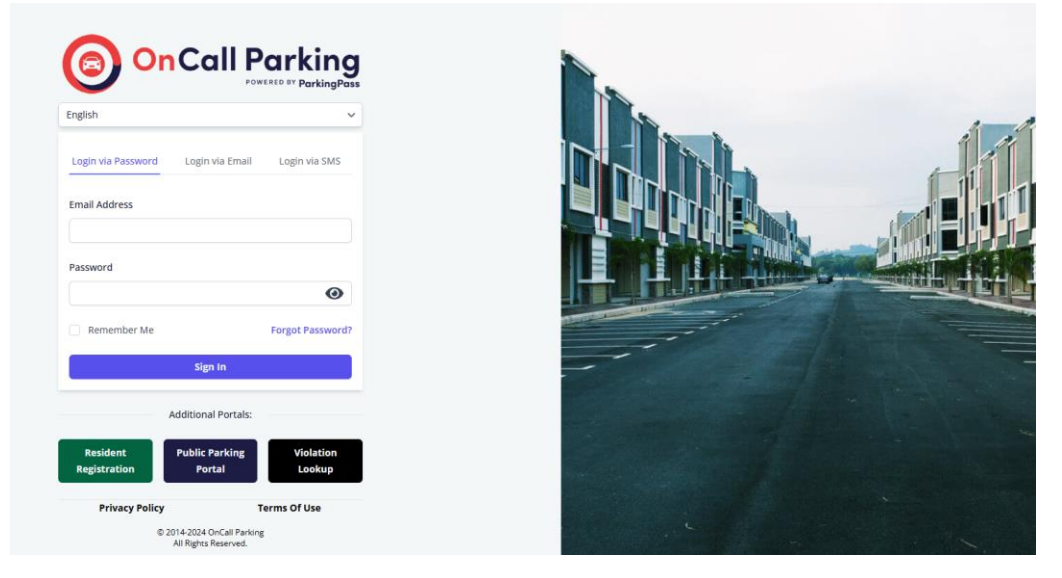

2.) You will be taken to the Registration System. You will need to select your Language.

| Select Language | Property Keyword | Account Info | Property Info     | Vehicles/Unit | Add Vehicles | Review | Terms |
|-----------------|------------------|--------------|-------------------|---------------|--------------|--------|-------|
| Parking Policy  |                  |              |                   |               |              |        |       |
|                 |                  | Welcome, pl  | ease select you   | r language.   |              |        |       |
|                 |                  | Cc           | ontinue in Englis | h             |              |        |       |
|                 |                  | Cor          | ntinuar en Espaŕ  | iol           |              |        |       |
|                 |                  | Cont         | inue em Portug    | uês           |              |        |       |
|                 |                  | Ko           | ontinye an Kreyc  | bl            |              |        |       |

3.) After you select a language, the very first thing you need to enter is your

# community's Registration Keyword (WINDWARD)

· You'll find that in your **Orientation Letter** where we introduced our company and how we do things.

| Select Language | Property Keyword | Account Info  | Property Info     | Vehicles/Unit | Add Vehicles | Review | Terms |
|-----------------|------------------|---------------|-------------------|---------------|--------------|--------|-------|
| Parking Policy  |                  |               |                   |               |              |        |       |
|                 |                  | Great, now er | nter your Propert | y Keyword.    |              |        |       |
|                 |                  |               | ROPERTY KEYWORD   |               |              |        |       |
|                 |                  | l             | What is this? •   |               |              |        |       |
|                 |                  | Property      | y Name:           |               |              |        |       |
|                 |                  |               |                   |               |              |        |       |
|                 |                  | < Back        |                   | Next >        |              |        |       |

4.) Fill in the rest of this first page with the required information.

 $\cdot$  Note: For "Contact Number Type", you will have the option to choose your home or mobile number. If you would like for the software to communicate with you via sms message, then we recommend you choose the mobile number option.

| Select Language | Property Keyword A | ccount Info | Proper  | ty Info | Vehicles/Unit  | Add Vehicles | Review | Terms |
|-----------------|--------------------|-------------|---------|---------|----------------|--------------|--------|-------|
| Parking Policy  |                    |             |         |         |                |              |        |       |
|                 |                    | Please ent  | er your | account | details.       |              |        |       |
|                 | First Name         |             |         | Last    | Name           |              |        |       |
|                 | E-mail Address     |             |         | Conf    | rm E-mail Addr | ess          |        |       |
|                 | Contact Number Typ | oe *        | *       | Phon    | e Number       |              |        |       |
|                 | Create Your Passwo | rd          | 0       | Conf    | rm Your Passw  | ord 🧕        |        |       |
|                 |                    | « Back      |         |         | Next >         |              |        |       |

5.) At this point you will be required to receive a PIN number sent to your email address and another to your phone to you for verification.

### **Confirm E-mail Address**

Is this a good e-mail address to reach you at? If so click or tap "Send PIN". You will then receive an e-mail with a 6-digit confirmation PIN which you will need to enter on the next screen.

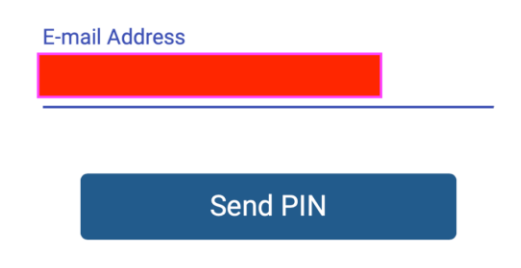

#### **Confirm Phone Number**

Is this a good number to reach you at? If so click or tap "Send PIN". You will then receive a text message with a 6-digit confirmation PIN which you will need to enter on the next screen.

| Phone Number |  |  |
|--------------|--|--|
|              |  |  |

#### I Agree

By confirming my phone number, I agree to receive account status updates via SMS messages. I understand that I can opt out at any time.

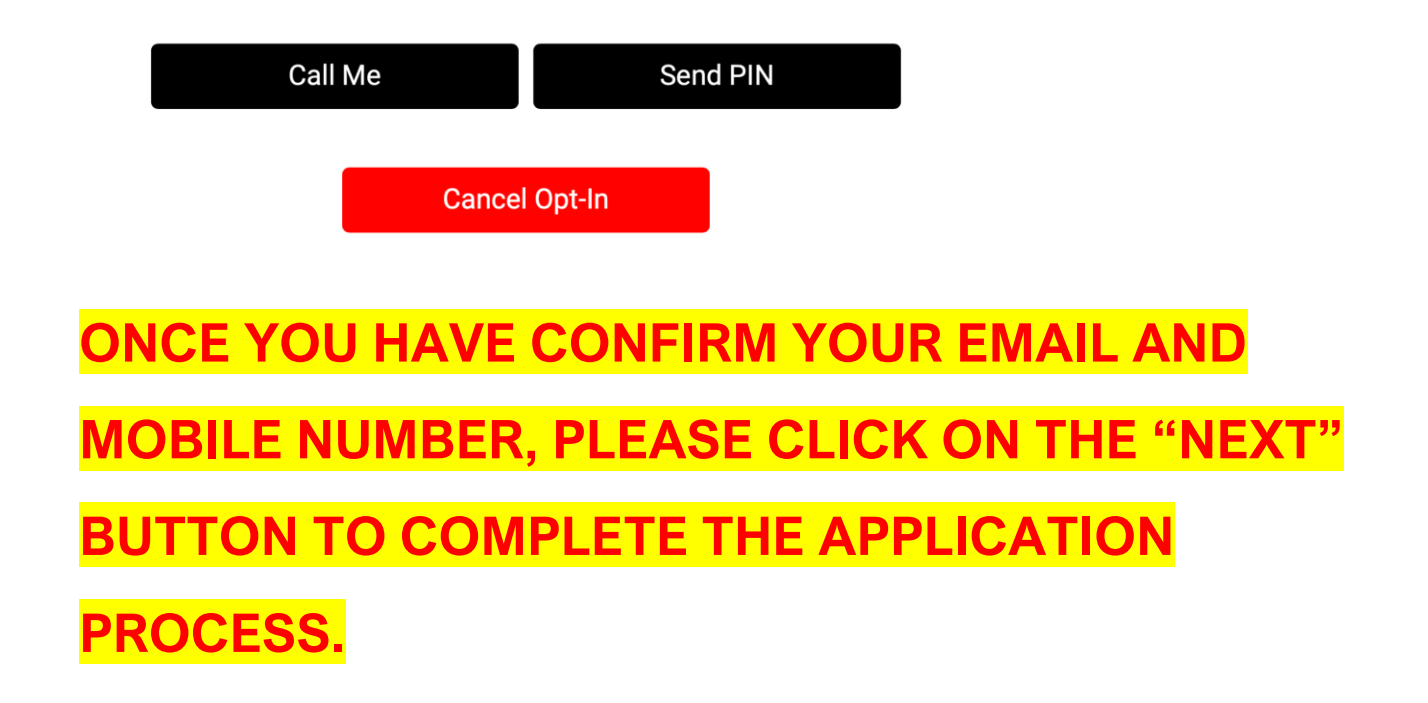

6.) The next page of the registration form is where you'll select your address from the drop down. Then, click "Next". Choose the appropriate status whether you are a "renter" or

| "owner" o                     | f the unit.                |                 |                   |                  |              |        |
|-------------------------------|----------------------------|-----------------|-------------------|------------------|--------------|--------|
| Select Language Terms Parking | Property Keyword<br>Policy | Account Info    | Property Info     | Vehicles/Unit    | Add Vehicles | Review |
|                               | PI                         | ease provide us | s with your addre | ess information. |              |        |
|                               |                            | Select You      | r Address *       | -                |              |        |
|                               |                            | < Back          |                   | Next >           |              |        |

7.) Next you will see the number of vehicles allowed per Unit and the number of vehicles/slots available. Then, click "Next".

| Select Language | e Property Keyword | Account Info  | Property Info | Vehicles/Unit  | Add Vehicles | Review |
|-----------------|--------------------|---------------|---------------|----------------|--------------|--------|
| Terms Park      | ing Policy         |               |               |                |              |        |
|                 |                    |               |               |                |              |        |
|                 | VEHICLES AL        | LOWED IN UNIT | т: VI         | EHICLE SLOTS F | REMAINING:   |        |
|                 |                    |               |               |                |              |        |
|                 |                    |               |               |                |              |        |
|                 |                    |               |               |                |              |        |
|                 |                    | < Back        |               | Next >         |              |        |

# 8.) You will answer if you park in the community or not.

| Select La | nguage  | Property Keyword | Account Info         | Property Info        | Vehicles/Unit | Add Vehicles            | Review  |                  |       |
|-----------|---------|------------------|----------------------|----------------------|---------------|-------------------------|---------|------------------|-------|
| Terms     | Parking | Policy           |                      |                      |               |                         |         |                  |       |
|           |         |                  | Do you park a        | vehicle at this      | community?    |                         |         |                  |       |
|           |         |                  |                      | ⊖ yes ⊖ no           |               |                         |         |                  |       |
|           |         |                  |                      | A Back               |               |                         |         |                  |       |
|           |         |                  |                      | ( Dack               |               |                         |         |                  |       |
|           | Note    | e: IF YOU D      | <mark>ON'T OW</mark> | <mark>N A VEH</mark> | ICLE, clic    | <mark>k on the c</mark> | checkb  | ox that rea      | ads   |
|           |         |                  |                      |                      | "□ NO"        |                         |         |                  |       |
| · Clic    | king 1  | that checkb      | ox allows            | s you to c           | reate a G     | uest Only               | y accol | unt. This is     | NECES |
|           |         |                  | want t               | o be able            | to activa     | te Guest                | Passes  | <mark>.</mark> . |       |
|           |         |                  |                      |                      |               |                         |         |                  |       |

9.) If you answered **YES** then here you will input vehicle information for your **Resident Vehicles**.

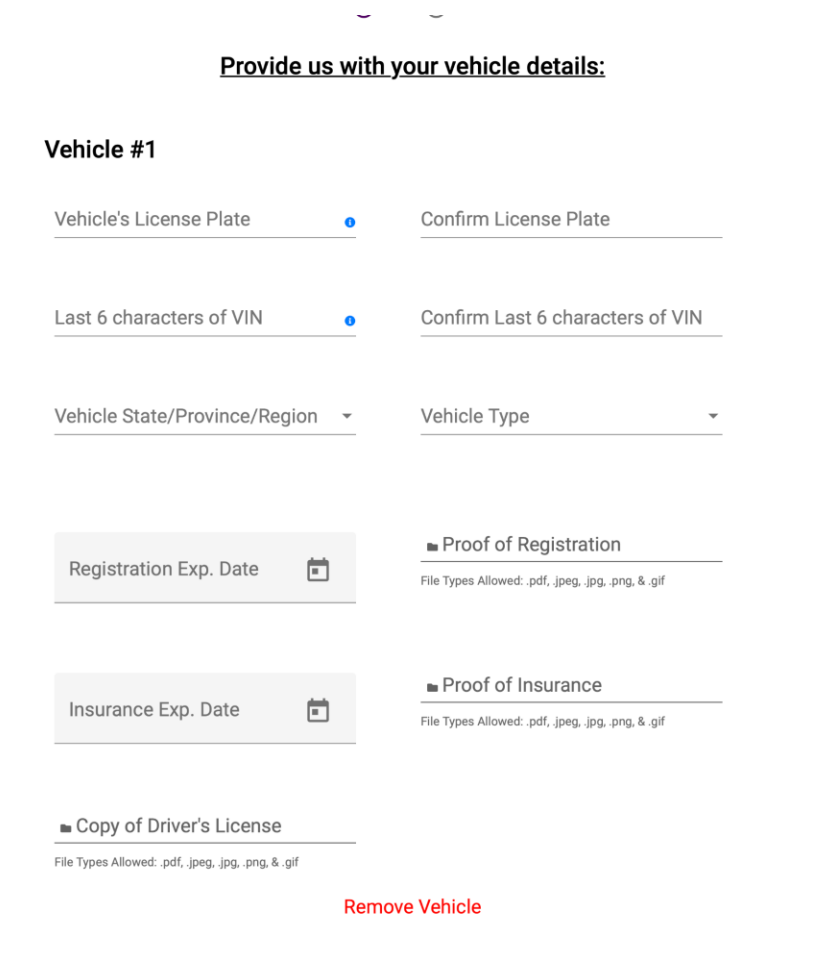

\*You will be required to upload **pictures** of your documentation:

- Driver's license
- Vehicle registration
- Proof of Insurance

10.) Fill in all the required information for your vehicle.

· If your community's **Parking Policy** allows it and you have more than one vehicle, click the green link that says "+Add Another Vehicle".

11.) The next page will show you all the information you entered in the previous pages.

· Take some time to review and confirm that all the information entered is correct.

12.) The next page displays our website's **Terms of Use**.

· Take some time and read through this.

| Please carefully read the following:                                                                                                    |
|----------------------------------------------------------------------------------------------------|
| Terms & Conditions                                                                                                    |
| Last Modified: November 2, 2020                                                                                                    |
| Acceptance of the Terms of Use                                                                                                    |
| These terms of use are entered into by and between your property management<br>company, on behalf of itself, its officers, directors, employees, contractors, agents,<br>and affiliates (collectively, <b>'You'</b> ), and                                                                                                    |
| Union Rich Technologies, LLC d/b/a ParkingPass.com ( <b>*Company</b> *, <b>*we</b> * or <b>*us</b> *).<br>The following terms and conditions, together with any documents they expressly<br>incorporate by reference (collectively, these <b>*Terms of Use</b> *), govern your access<br>to and use of https://www.parkingpass.com/ . including any content.                                                          |
| Refund Policy                                                                                                    |
| Acceptance of the Refund Policy                                                                                                    |
| Since Union Rich Technologies d/b/a ParkingPass.com ('Company', "we' or "us')<br>is offering non-tangible irrevocable goods, we do not issue refunds once the<br>payment has processed and the parking permit has been sent or issued. As a<br>customer you are responsible for understanding this upon purchasing any item<br>through our site. However, we realize that exceptional circumstance can take<br>place. |
| Therefore, we DO honor requests for the refund on the following reasons:                                                                                                    |
| Advanced Purchases: In the event that you have burchased a renewal                                                                                                    |
| By entering your signature below you are agreeing to our Terms & Conditions and<br>Refund Policy.                                                                                                    |
| First Name Last Name                                                                                                    |
| Madeline Dumercy                                                                                                    |
|                                                                                                    |

Once you're done, click the checkbox that says

# "DI Agree to the Terms of Service"

13.) The last step is a very important one: a review of the property's Parking Policy.

| elect Language | Property Keyword                                                                                                    | Account Info                    | Property Info                                 | Vehicles/Unit                                      | Add Vehicles                   | Review | Terms | Parking Policy |
|----------------|----------------------------------------------------------------------------------------------------|---------------------------------|-----------------------------------------------|----------------------------------------------------|--------------------------------|--------|-------|----------------|
|                |                                                                                                    |                                 | Rul                                           | es                                                 |                                |        | L     |                |
|                | Belo                                                                                                    | w are the reasons wh<br>Expired | y your vehicle may ir<br>Parking Permit/Faile | ncur a violation, a citat<br>ed to Renew Parking P | ion be booted or towe<br>ermit | d!     |       |                |
|                | Express of an any emitting remeasurement of an any emitting and a second and a second and a seco |                                 |                                               |                                                    |                                |        |       |                |
|                | Non-Resident/Non-Guest/Unregistered Vehicle<br>immediate Tow or Boot                                                                                                    |                                 |                                               |                                                    |                                |        |       |                |
|                |                                                                                                    |                                 | Expired Gue                                   | est Vehicle<br>Tow or Boot                         |                                |        |       |                |
|                |                                                                                                    |                                 | Restricted G                                  | Vehicle                                            |                                |        |       |                |
|                |                                                                                                    | I Agree to                      | and Understand                                | d My Community                                     | 's Parking Polic               | у.     |       |                |
|                |                                                                                                    |                                 | Sign &                                        | Finish                                             |                                |        |       |                |
|                |                                                                                                    | < Ba                            | ck                                            | Ne                                                 | xt >                           |        |       |                |

You should see an on-screen message thanking you for registering and receive an email confirming that your account has been submitted for approval.

The next step is to wait for your property managers to approve your account to gain full access to the system.